## CARA PEMBAYARAN TRANSVISION PADA MOBILE APPS DANA

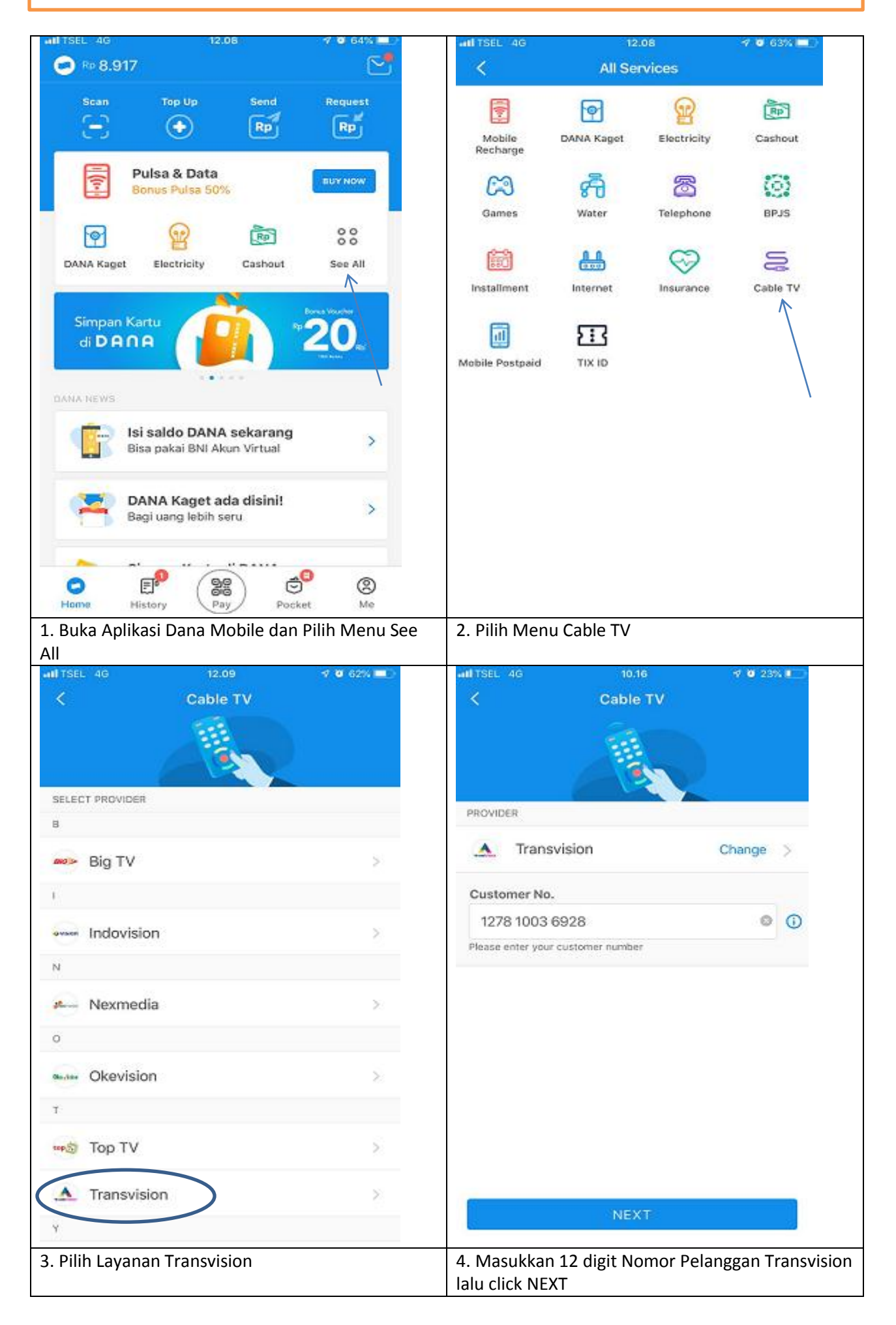

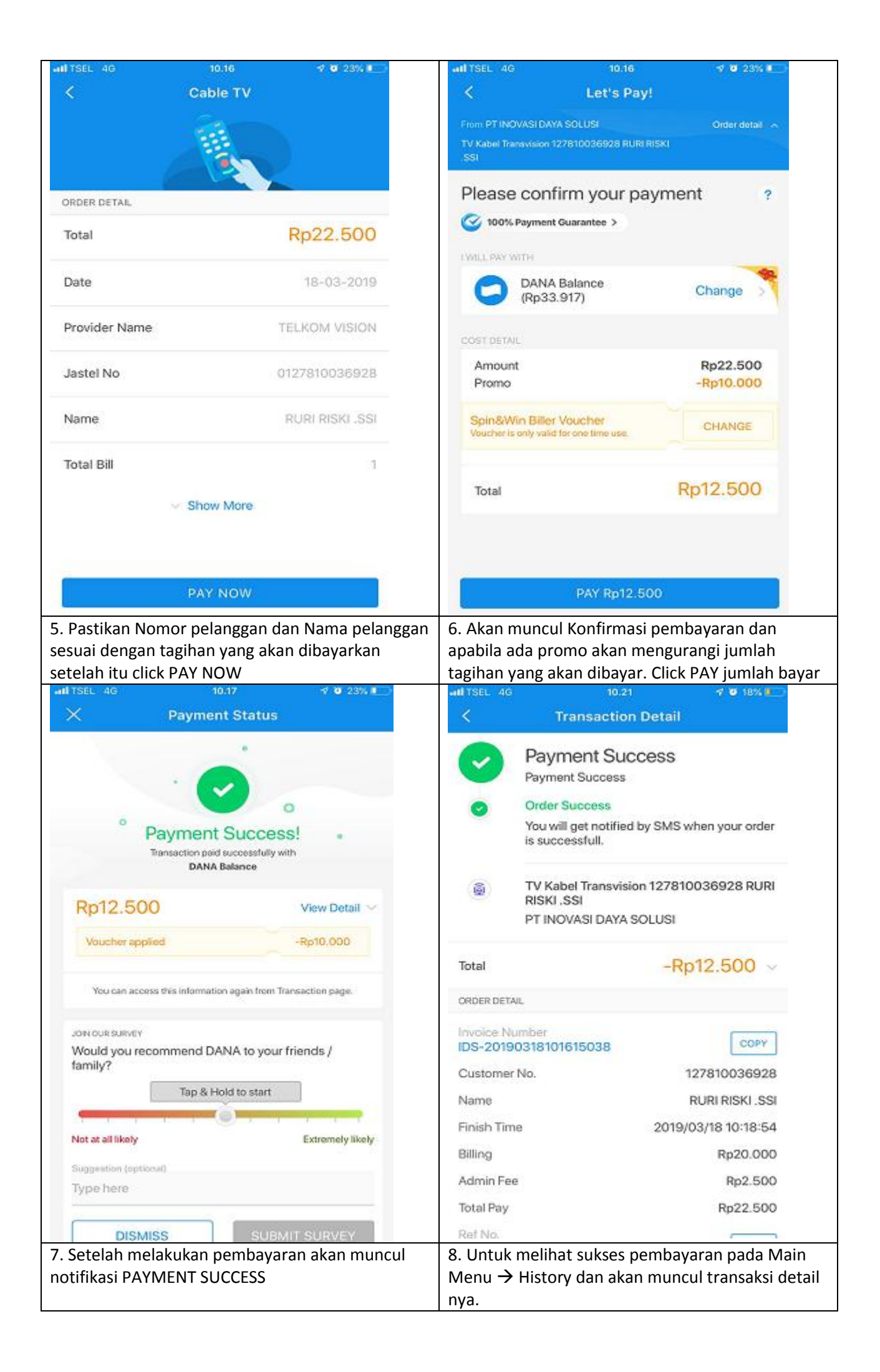